# E-İMZA GEÇERLİLİK KONTROLÜ

KEP üzerinden gelen bir evrakın e-imza kontrolü EBYS üzerinden veya e-imzager uygulaması kullanılarak yapılabilmektedir.

# A) EBYS ÜZERİNDEN e-İMZA KONTROLÜ1. ADIM

EBYS KEP Gelen Kutusu menüsünden sorgulama işlemi yapıldıktan sonra gelen evrakın gönderen hesabı kontrol edilebilmektedir.

| p Adresi :  | tkgmebyssm@hs01.kep.tr 💌 Başlangıç: * 19.03.2018 📄 Sorgula                                                                                                    |
|-------------|----------------------------------------------------------------------------------------------------|
|             |                                                                                                    |
| u∰ 🔻 Geç    | en Ay                                                                                                    |
| - F         | Konu:         Interst Canadian           Gönderen Hesap:tkgm.bilgiteknolojileridb@hs01.kep.tr         19.03.2018 10:01                                                                                   |
|             | Geldiği Hesap:tkgmebyssm@hs01.kep.tr                                                                                                    |
| 🕶 Daha Eski |                                                                                                    |
|             | Konu: [KEP İletisi]Test Çalışmaları222     19.07.2017 15:20       Gönderen Hesap:tkgmebyssm@hs01.kep.tr     19.07.2017 15:20       Sorgulama Tarihi: 19.07.2017     Geldiği Hesap:tkgmebyssm@hs01.kep.tr |
|             | Konu: [KEP İletisi]Test Çalışmaları     19.07.2017 15:20       Gönderen Hesap:tkgmebyssm@hs01.kep.tr     Sorgulama Tarihi: 19.07.2017       Geldiği Hesap:tkgmebyssm@hs01.kep.tr     19.07.2017 15:20    |
|             |                                                                                                    |

Evrak BELGENET'e aktar işlemi ile EBYS'ye aktarıldıktan sonra "Kaydedilen Gelen Evraklar" menüsüne düşmektedir. "Kaydedilen Gelen Evraklar" menüsünde kurdele görünmemektedir. Bu menüden ilgili birim veya kişiye havalesi yapıldıktan sonra imza kurdelesi tıklanır.

|      | nuelei                                                                                                   |                                                                                                    |             |                |                         |
|------|----------------------------------------------------------------------------------------------------|----------------------------------------------------------------------------------------------------|-------------|----------------|-------------------------|
| ▼ To | oplu Seçin                                                                                               |                                                                                                    |             |                |                         |
|      |                                                                                                    | Öncelikli işlem bekleyen 1 evrak bulunuyor! Süreli evraklar filt                                                                                                    | resinden ul | aşabilirsiniz. |                         |
|      |                                                                                                    | I 4 < 3 4 5 6 7 8 9 10 11 12 >>                                                                                                    | •           | 10 💌           |                         |
|      | 🔻 Geç                                                                                                    | en Ay                                                                                                    |             |                | I L,                    |
|      | •\$•<br><b>₽</b>                                                                                         | Konu: Battalgazi tapu müdürlüğüne<br>Geldiği Yer: İcra Mahkemeleri / Malatya 1. İcra Hukuk Mahkemesi(G)<br>Kayıt Tarihi / Sayı: 07.03.2018 15:29:14 / 600883<br>Evrak Tarihi: 23.02.2018 / No: 2042 Miat: 0 gün                                     | <u>@</u>    |                | <b>1</b> :03.2018 15:29 |
|      | ***<br>E                                                                                                 | Konu: Tehlikeli Madde Faaliyet Belgesi<br>Geldiği Yer: Çevre ve Şehircilik Bakanlığı / Strateji Geliştirme Başkanlığı(G)<br>Kayıt Tarihi / Sayı: 07.03.2018 15:28:36 / 600935<br>Evrak Tarihi: 26.09.2017 / No: E.4704 Miat: 0 gün                  | <u> </u>    |                | 07.03.2018 15:28        |
|      | **<br>E                                                                                                  | Konu: Kurumdışı<br>Geldiği Yer: Personel Dairesi Başkanlığı / Atama Şubesi Müdürlüğü(G)<br>Kayıt Tarihi / Sayı: 07.03.2018 15:27:56 / 600936<br>Evrak Tarihi: 16.01.2018 / No: E.10593 Miat: 0 gün                                                  | <u>@</u>    |                | 07.03.2018 15:27        |
|      | <b>♦</b> ₽<br><b>₽</b> 0                                                                                 | Konu: Metaveri Yönetim İşlemleri Hakkında<br>Geldiği Yer: Çevre ve Şehircilik Bakanlığı / Coğrafi Bilgi Sistemleri Genel<br>Müdürlüğü(G)<br>Kayıt Tarihi / Sayı: 07.03.2018 15:22:58 / 600941<br>Evrak Tarihi: 21.12.2017 / No: E.15095 Miat: 0 gün | ۵           |                | 07.03.2018 15:22        |
|      | <b>♦</b><br><b>1</b><br><b>1</b><br><b>1</b><br><b>1</b><br><b>1</b><br><b>1</b><br><b>1</b><br><b>1</b> | Konu: Tebligatlar<br>Geldiği Yer: Personel Dairesi Başkanlığı / Atama Şubesi Müdürlüğü(G)<br>Kayıt Tarihi / Sayı: 07.03.2018 15:21:49 / 600944<br>Evrak Tarihi: 05.01.2018 / No: E.3554 Miat: 0 gün                                                 | ۵           |                | 07.03.2018 15:21        |
|      | <b>♦</b> \$₽<br><b>₽</b>                                                                                 | Konu: Görüş (Tevhit işlemleri) (452493026-13883)<br>Geldiği Yer: Çevre ve Şehircilik Bakanlığı / Mesleki Hizmetler Genel<br>Müdürlüğü(G)<br>Kayıt Tarihi / Sayı: 07.03.2018 15:20:50 / 600957                                                       | a           |                | 07.03.2018 15:20        |

Gelen ekranda paraf/imzaları doğrula işlemi yapılır.

| → F                                                                                       | iltrele         | r                      |                                                                                                |                                                                           |                                                                 |               |            |                  |                |      |   |
|-------------------------------------------------------------------------------------------|-----------------|------------------------|------------------------------------------------------------------------------------------------|---------------------------------------------------------------------------|-----------------------------------------------------------------|---------------|------------|------------------|----------------|------|---|
| Öncelikli işlem bekleyen 1 evrak bulunuyor! Süreli evraklar filtresinden ulaşabilirsiniz. |                 |                        |                                                                                                |                                                                           |                                                                 |               |            |                  |                |      |   |
| I     I     I     I     I     I     I     I     I                                         |                 |                        |                                                                                                |                                                                           |                                                                 |               |            |                  |                |      |   |
|                                                                                           | <del>▼</del> Ge | eçen A                 | ly                                                                                             |                                                                           |                                                                 |               |            |                  |                |      |   |
|                                                                                           | ***<br>E        | Ko<br>Ge<br>Kaj<br>Evr | nu: Battalgazitapu<br>Idiği Yer: İcra Mahke<br>yıt Tarihi / Sayı: 07.0<br>ak Tarihi: 23.02.201 | <b>i müdürlüğü</b><br>meleri / Malaty<br>3.2018 15:29:1<br>8 / No: 2042 M | ne<br>a 1. İcra Hukuk Mahke<br>4 / 600883<br>iat: 0 gün         | mesi(G)       | 9          | 07.              | .03.2018 15:29 | E    |   |
|                                                                                           | **              | Ke<br>Ge<br>Ka         | Paraf/İmza Al                                                                                  | kış Listesi                                                               |                                                                 |               |            |                  |                | (    | 2 |
|                                                                                           | -               | Ev                     | İmzalayanlar                                                                                   | İmza Tipi                                                                 | Tarih                                                           | Durum         | Detay      | Doğrulama Verisi | Sertifika      | İmza |   |
|                                                                                           |                 | Ke<br>Ge               | Sadi KIZIK                                                                                     | E-İmza                                                                    | 10.10.2017 16:57                                                |               |            |                  |                | Ü 🖁  |   |
|                                                                                           | E®              | Ev                     |                                                                                                | - C                                                                       |                                                                 | Paraf/İmzalar | rı Doğrula |                  |                |      |   |
|                                                                                           | •¥•             | K¢<br>Ge<br>Mü<br>Kay  | diği Yer: Çevre ve Ş<br>dürlüğü(G)<br>yıt Tarihi / Sayı: 07.0<br>'ak Tarihi: 21.12.201         | ehircilik Bakar<br>3.2018 15:22:5<br>7 / No: E.1509                       | -<br>lığı / Coğrafi Bilgi Siste<br>58 / 600941<br>5 Miat: 0 gün | mleri Genel   | 9          | 07.              | .03.2018 15:22 |      |   |
|                                                                                           |                 | Ko                     | nu: Tebligatlar                                                                                | airaei Raekanl                                                            | ňu / Atama Subaci Mür                                           | lūdūčū(G)     |            | 07.              | .03.2018 15:21 |      |   |

#### 4. ADIM

Ekrandaki görüntü ile karşılaşıldığında "imzalayanlar" bölümünde yazan kişilerin sertifikaları geçerlidir. Evrak "imzalayanlar" bölümündeki kişiler tarafından geçerli bir e-imza kullanılarak imzalanmıştır.

Doğrulama işlemi yapıldığında hata alınması durumunda veya evrakın EBYS'ye aktarılamaması durumunda e-imza kontrolü e-imzager uygulaması üzerinden yapılacaktır.

|                                                                                                    | 🔻 Geç                                                                                                    | en Ay                       | /                                                                                                |                                                     |                                                    |               |            |                  |               |      |
|----------------------------------------------------------------------------------------------------|----------------------------------------------------------------------------------------------------|-----------------------------|--------------------------------------------------------------------------------------------------|-----------------------------------------------------|----------------------------------------------------|---------------|------------|------------------|---------------|------|
| <ul> <li>Konu: Battalgazi tapu müdürlüğüne</li> <li>Geldiği Yer: İcra Mahkemeleri / Malatya 1. İcra Hukuk Mahkemesi(G)</li> <li>Kayıt Tarihi / Sayı: 07.03.2018 15:29:14 / 600883</li> <li>Evrak Tarihi: 23.02.2018 / No: 2042 Miat: 0 gün</li> </ul> |                                                                                                    |                             |                                                                                                  |                                                     |                                                    |               |            |                  |               |      |
|                                                                                                    | ***<br>                                                                                                    | Kc<br>Ge<br>Ka              | Paraf/İmza Al                                                                                    | kış Listesi                                         |                                                    |               |            |                  |               | ×    |
|                                                                                                    |                                                                                                    | Ev                          | İmzalayanlar                                                                                     | İmza Tipi                                           | Tarih                                              | Durum         | Detay      | Doğrulama Verisi | Sertifika     | İmza |
|                                                                                                    | ***                                                                                                    | Kc<br>Ge                    | Sadi KIZIK                                                                                       | E-İmza                                              | 10.10.2017 16:57                                   | 0             | 0          | 0                |               | Ü 🕯  |
|                                                                                                    | Ē                                                                                                    | Ev                          |                                                                                                  |                                                     |                                                    | Paraf/İmzalaı | rı Doğrula |                  |               |      |
|                                                                                                    | Kc         Geldiği Yer: Çevre ve Şehircilik Bakanlığı / Coğrafi Bilgi Sistemleri Genel         07.03.2018 15:22           Müdürlüğü(G)         Kayıt Tarihi / Sayı: 07.03.2018 15:22:58 / 600941         Image: Comparison of the second second |                             |                                                                                                  |                                                     |                                                    |               |            |                  |               |      |
|                                                                                                    | ***<br>E                                                                                                    | Kon<br>Geld<br>Kayı<br>Evra | u <b>: Tebligatlar</b><br>liği Yer: Personel D<br>It Tarihi / Sayı: 07.0<br>ık Tarihi: 05.01.201 | airesi Başkanlı<br>3.2018 15:21:4<br>8 / No: E 3554 | ğı / Atama Şubesi Müα<br>9 / 600944<br>Miat: Ο αῦο | dürlüğü(G)    | 9          | 07.              | 03.2018 15:21 |      |

## e-İMZAGER UYGULAMASI İLE e-İMZA KONTROLÜ

#### 1. ADIM

<u>\\10.6.54.154\ebys\E-imzager</u> yolu izlenerek (esya-imzager-2.4.1-x86.exe) veya <u>https://yazilim.kamusm.gov.tr/?q=tr/imzager</u> adresinden 32bit imzager uygulaması bilgisayara kurulur.

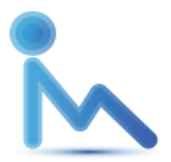

İmzager simgesi

#### 2. ADIM

e-İmzager uygulaması aracılığıyla e-imza kontrolünün sağlanabilmesi için evrakın "elektronik yazışma paketi" (.eyp uzantılı dosya) bilgisayara indirilir. Evrakın eyp dosyasına 2 yolla ulaşılabilir;

- 1) EBYS üzerinden
- 2) pttkep.gov.tr adresinden KEP hesabı üzerinden.

## 2.1. EBYS ÜZERİNDEN .EYP DOSYASI İNDİRME

KEP üzerinden gelen evrak EBYS KEP Gelen Kutusu menüsünden sorgulanıp indir butonu ile indirildikten sonra ok ile gösterilen .eyp uzantılı dosya bilgisayara indirilir.

|                    | KEP Gelen Posta Detayı |              |                                                  |                                    |       |  |
|--------------------|------------------------|--------------|--------------------------------------------------|------------------------------------|-------|--|
|                    | KEP Mesaj Id           | : <20        | 1803190959.20607486465aaf5fd6f155e2              | 2.27936214.pttkepmail@hs01.kep.tr> |       |  |
|                    | KEP Sıra No            | : 55         |                                                  |                                    |       |  |
| 10.02.2018         | Gönderen KEP Hesabı    | : tkgn       | n.bilgiteknolojileridb@hs01.kep.tr               |                                    |       |  |
| 19.03.2010 Sorgula | Gönderen KEP HS        | : PTT        | KEP Servisi                                      |                                    |       |  |
| 10 💌               | Konu                   | : [KE        | P İletisi]Test Çalışmaları                       |                                    |       |  |
|                    | Sorgulama Tarihi       | : 19.03.2018 |                                                  |                                    |       |  |
|                    | KEP Durumu             | : Akta       | arildi                                           |                                    |       |  |
| 19.03.2018 10:01   | Türü                   | : Yaz        | uşma                                             |                                    |       |  |
| ×                  | KEP Posta Ekleri       |              |                                                  |                                    |       |  |
| <u> </u>           |                        |              | ia <a 1<="" th=""><th>►&gt; ►1</th><th></th></a> | ►> ►1                              |       |  |
| 40.07.2047.45:20   | Ek Türü                |              | Ek Aktarma Durumu                                | Ek İndir                           | Belge |  |
| 15.07.2017 15.20   | E Yazışma Paket        | i            | Aktarıldı                                        | evrak.eyp                          |       |  |
|                    |                        |              | ia <a 1<="" th=""><th></th><th></th></a>         |                                    |       |  |
| 19.07.2017 15:20   |                        |              |                                                  |                                    |       |  |
|                    |                        |              |                                                  |                                    |       |  |
|                    |                        |              |                                                  |                                    |       |  |
| 10 💌               |                        |              |                                                  |                                    |       |  |
|                    |                        |              |                                                  |                                    |       |  |
|                    |                        |              |                                                  |                                    |       |  |
|                    |                        |              |                                                  |                                    |       |  |

#### 2.2. KEP HESABINDAN .EYP DOSYASI İNDİRME

pttkep.gov.tr adresinden ilgili birimin KEP hesabına giriş yapılır. Gelen postalardan eyp dosyasına ulaşılmak istenen evrak için aşağıdaki işlem basamakları uygulanır.

a) Gelen Kutusundan işlem yapılacak postaya tıklanır.

|                                                                  |                      |              |          |                               | Görü |
|------------------------------------------------------------------|----------------------|--------------|----------|-------------------------------|------|
| Gelen Kutusu                                                     |                      |              |          |                               |      |
| Klasöre Taşı: Gelen Kutusu 💌 🕻 Taşı 🤸 İşaretle 🚖 İşaret Kaldır 🋍 | Sil Ara:Gelen Kutusu | ]            |          |                               |      |
| 🗧 Gönderici 🗆                                                    | Tarih 😑              | İleti Tipi 🗆 | Durum 🗆  | Konu 💷                        |      |
| tkgm.bilgiteknolojileridb@hs01.kep.tr Adına (HS01)               | Mar 19, 2018 10:00   | eYazisma     | <u>a</u> | [KEP İletisi]Test Çalışmaları |      |
| <b>^</b>                                                         |                      |              |          |                               | Gö   |
| 4 7                                                              |                      |              |          |                               |      |
|                                                                  |                      |              |          |                               |      |
|                                                                  |                      |              |          |                               |      |
|                                                                  |                      |              |          |                               |      |
|                                                                  |                      |              |          |                               |      |
|                                                                  |                      |              |          |                               |      |

b) Gelen ekranda ok ile belirtilen "orijinal mesaja ulaşmak için tıklayınız" ibaresine tıklanır.

| Gönderici:<br>Alıcı:<br>Konu:<br>Tarih:<br>ileti Tipi:<br>Seçenekler:<br>İleti Ekleri:       | tkgr<br>tkgr<br>[KEI<br>19 N<br>eYaz<br>Yaz | n.bilgiteknol<br>nebyssm@hs<br>Pİletisi]Test<br>4art 2018, Pa<br>zisma<br>dır  İleti Pak | ojileridb@hs01.kep.tr Adına (HS01)<br>s01.kep.tr<br>Çalışmaları<br>azartesi, 9:59 am<br>etini İndir   İleti İçeriğini İndir   İleti Paka | <kepservisi@hs<br>etini Doğrula   Adre</kepservisi@hs<br> |  |  |
|----------------------------------------------------------------------------------------------|---------------------------------------------|------------------------------------------------------------------------------------------|----------------------------------------------------------------------------------------------------|-----------------------------------------------------------|--|--|
| Düz Metin Dosyası                                                                            | 0.2 КВ                                      | indir                                                                                    | Görüntüle                                                                                                    |                                                           |  |  |
| Test Çalışmaları                                                                             | 100 кв                                      | indir                                                                                    | Görüntüle                                                                                                    |                                                           |  |  |
| KEPHS İmzası                                                                                 | 24 KB indir Sertifika indir                 |                                                                                          |                                                                                                    |                                                           |  |  |
| PTT KEPHS'den bir E<br>Postanızı Görmek içi                                                  | ilektronik Post<br>n Eklentiler Bö          | anız var<br>ölümündeki (<br>🖻                                                            | Görüntüle linkini tıklayınız                                                                                                    |                                                           |  |  |
| Orjinal Mesaja Ulaşma                                                                        |                                             |                                                                                          |                                                                                                    |                                                           |  |  |
| Orjinal Mesaja Ulaşma<br>Deliller                                                            | Delil C                                     | )luşturma Z                                                                              | amanı                                                                                                    | Delil İ                                                   |  |  |
| Orjinal Mesaja Ulaşma<br>Deliller<br>tkgmebyssm@hs01.kep.tr                                  | Delil C                                     | )luşturma Z                                                                              | amanı                                                                                                    | Delil İ                                                   |  |  |
| Orjinal Mesaja Ulaşma<br>Deliller<br>tkgmebyssm@hs01.kep.tr<br>Kabul Delili                  | Delil C                                     | 018 10:00:40                                                                             | amanı                                                                                                    | Delil İ<br>İndir                                          |  |  |
| Orjinal Mesaja Ulaşma<br>Deliller<br>tkgmebyssm@hs01.kep.tr<br>Kabul Delili<br>Teslim Edildi | Delil C<br>19-03-2<br>19-03-2               | Oluşturma Z<br>018 10:00:40<br>018 10:01:28                                              | amanı                                                                                                    | Delil İ<br>İndir<br>İndir                                 |  |  |

c) Gelen ekranda ok ile gösterilen indir linkine tıklanarak .eyp uzantılı dosya bilgisayara indirilir.

| Alıcı:<br>Konu:<br>Tarih:<br>ileti Tipi:<br>Seçenekler:                                | tkgm.bilg<br>tkgmeby<br>Test Çalı<br>19 Mart<br>eYazisma<br>Yazdır | giteknolojileridb@hs01.kep.tr<br>rssm@hs01.kep.tr<br>ışmaları<br>2018, Pazartesi, 9:58 am<br>a<br>İleti Paketini İndir   İleti İçeriğini İndir | İleti Paketini Doğrula   Adres Defterine Ekl | e                                |
|----------------------------------------------------------------------------------------|--------------------------------------------------------------------|----------------------------------------------------------------------------------------------------|----------------------------------------------|----------------------------------|
| İleti Ekleri:                                                                          |                                                                    | 1                                                                                                    |                                              |                                  |
| evrak.eyp                                                                              | 96 KB indir                                                        | E-Yazışma Paketini Göste                                                                                                    | er                                           |                                  |
| Gönderici İmzası                                                                       | 3.4 KB indir                                                       | Sertifika indir                                                                                                    |                                              |                                  |
| Test Calismalari                                                                       |                                                                    |                                                                                                    |                                              |                                  |
| Test Çalışmaları<br>Deliller                                                           | Delil Olust                                                        | urma Zamanı                                                                                                    | Delil İndir                                  | Delil Doğr                       |
| Test Çelışmaları<br>Deliller<br>tkgmebyssm@hs01.kep.t                                  | Delil Oluşt<br>r                                                   | urma Zamanı                                                                                                    | Delil İndir                                  | Delil Doğr                       |
| Test Çalışmaları<br>Deliller<br>tkgmebyssm@hs01.kep.t<br>Kabul Delili                  | Delil Oluşt<br>r<br>19-03-2018 1                                   | turma Zamanı<br>10:00:40                                                                                                    | Delil İndir<br>İndir                         | Delil Doğr<br>Dogrula            |
| Test Çelişmaları<br>Deliller<br>tkgmebyssm@hs01.kep.t<br>Kabul Delili<br>Teslim Edildi | Delil Oluşt<br>r<br>19-03-2018 1<br>19-03-2018 1                   | turma Zamanı<br>10:00:40<br>10:01:28                                                                                                    | Delil İndir<br>İndir<br>İndir                | Delil Doğr<br>Dogrula<br>Dogrula |

Eyp dosyası bilgisayara indirildikten sonra e-İmzager uygulaması çalıştırılır. Uygulamanın sol menüsünden geçerlilik kontrolü yapılacak .eyp uzantılı dosya bulunarak seçilir veya e-İmzager uygulamasının sağındaki boş gri alana sürüklenir.

| 📐 İmzag | ger and a second second second second second second second second second second second second second second se |                 |               |        |          |   |       |       |
|---------|----------------------------------------------------------------------------------------------------|-----------------|---------------|--------|----------|---|-------|-------|
|         | G 🗮                                                                                                    | <b>N</b> A      | ×             | ?      | 191      | X |       |       |
| İmzala  | Yenile Sertifika Deposu                                                                                        | Kart Yöneticisi | Seçenekler    | Yardım | Hakkinda | ¢ | Çıkış | Çıkış |
| Dosya S | Sistemi                                                                                                    |                 |               |        |          |   |       |       |
|         |                                                                                                    |                 |               |        |          |   |       |       |
| Adres   | :                                                                                                    |                 | <u>&gt;</u> 5 |        |          |   |       |       |
| Ad      |                                                                                                    |                 |               |        |          |   |       |       |
| ▼ 📃     | Desktop                                                                                                    |                 | A             |        |          |   |       |       |
| •       | 🖳 Bilgisayar                                                                                                   |                 |               |        |          |   |       |       |
|         | 🔻 🏭 Yerel Disk (C:)                                                                                            |                 |               |        |          |   |       |       |
|         | AkisLog                                                                                                    |                 |               |        |          |   |       |       |
|         | PerfLogs                                                                                                    |                 |               |        |          |   |       |       |
|         | Program Files                                                                                                  |                 |               |        |          |   |       |       |
|         | ACR38_100_122 F<br>ACR38_100_122 F                                                                             | CSC Driver      |               |        |          |   |       |       |
|         | AKIS                                                                                                    |                 |               |        |          |   |       |       |
|         |                                                                                                    |                 |               |        |          |   |       |       |
|         | DVD Maker                                                                                                    |                 |               |        |          |   |       |       |
|         | ► 📔 IBM                                                                                                    |                 |               |        |          |   |       |       |
|         | Imzager                                                                                                    |                 |               |        |          |   |       |       |
|         | Internet Explorer                                                                                              |                 |               |        |          |   |       |       |
|         | 🕨 퉲 Java                                                                                                    |                 |               |        |          |   |       |       |
|         | 🕨 퉬 Microsoft Games                                                                                            |                 |               |        |          |   |       |       |
|         | Microsoft Office                                                                                               |                 |               |        |          |   |       |       |
|         | Mozilla Firefox                                                                                                |                 |               | 0      |          |   |       |       |
| _       | MSBuild                                                                                                    |                 |               |        |          |   |       |       |
|         | Reference Assemble                                                                                             | olies           |               |        |          |   |       |       |
|         | Windows Defender                                                                                               | r               | _             |        |          |   |       |       |
|         | Windows Journal                                                                                                |                 |               |        |          |   |       |       |
|         | <ul> <li>Windows Media Pl</li> <li>Windows Media Pl</li> </ul>                                                 | aver            |               |        |          |   |       |       |
|         | Windows NT                                                                                                    | a) 51           |               |        |          |   |       |       |
|         | Windows Photo Vie                                                                                              | ewer            |               |        |          |   |       |       |
|         | Windows Portable                                                                                               | Devices         |               |        |          |   |       |       |
|         | Windows Sidebar                                                                                                |                 |               |        |          |   |       |       |
|         | WinRAR                                                                                                    |                 |               |        |          |   |       |       |
|         | 🕨 퉬 Program Files (x86)                                                                                        |                 |               |        |          |   |       |       |
|         | ► 퉬 Users                                                                                                    |                 |               |        |          |   |       |       |
|         | Windows                                                                                                    |                 |               |        |          |   |       |       |
|         | > 16.01.2018-09_43_44                                                                                          | 4E-YazismaPak   | eti.eyp       |        |          |   |       |       |
|         | Yerel Disk (D:)                                                                                                |                 |               |        |          |   |       |       |
|         | DVD RW Sürücüsü (E:)                                                                                           |                 |               |        |          |   |       |       |
|         | Yerel Disk (F:)                                                                                                |                 |               |        |          |   |       |       |
|         | IKGM                                                                                                    |                 |               |        |          |   |       |       |
|         | Ng Ag                                                                                                    |                 |               |        |          |   |       |       |

Dosya seçildikten sonra sağ tarafta bulunan alanda gösterilecektir. Söz konusu alanda evrakla ilgili bilgilere ulaşılacaktır. Kırmızı ok ile gösterilen ikona tıklandığında kurum bilgileri, mavi ok ile gösterilen ikona tıklandığında e-imza bilgileri görülecektir.

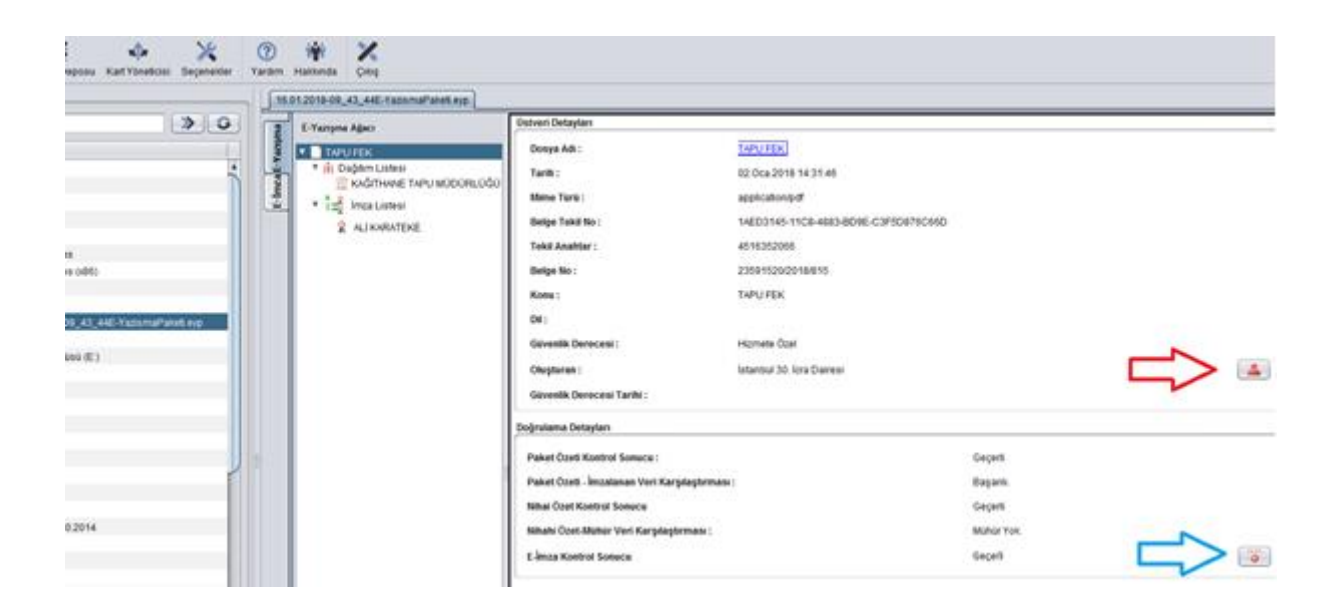

#### 5. ADIM

Resimde solda gösterilen mavi kutu içindeki E-imza menüsüne tıklandığında sertifika bilgileri görüntülenecektir. Kırmızı kutu içerisine alınan alanlar kontrol edildiğinde sertifikanın geçerlilik durumu tespit edilebilecektir.

| veticisi Seçenekler | (?) (*)<br>Yardim Hakkinda Çıkış  |                                                   |   |
|---------------------|-----------------------------------|---------------------------------------------------|---|
|                     | 16.01.2018-09_43_44E-YacismaPaket | 19                                                |   |
| » o                 | g Imza Ağacı                      | İmza Detayları                                    |   |
|                     | ALI KARATEKE                      | Versiyoe : v1                                     |   |
|                     |                                   | Imaa Tipi : BES                                   |   |
|                     |                                   | Imza Algoritması : RSA-with-SHA256                |   |
|                     |                                   | Opert Algoritmans : SHA-256                       |   |
|                     |                                   | Beyan Editon Imza Zamani : 02. Oca. 2018 14:32:26 |   |
|                     |                                   | Geçerlilik Durumu : Geçerli                       | 0 |
| imaPaketi.eyp       |                                   | İmzələyən Detayları                               |   |
|                     |                                   | Sertifika Sahibi : ALİ KARATEKE                   | 2 |
|                     |                                   | Geçerlilik Deneme : Sertifika doğrularna başanık. |   |
|                     |                                   |                                                   |   |